## 1<sup>RE</sup> CONNEXION AU WEB BANKING AVEC LE LUXTRUST SCAN MODE D'EMPLOI

## **VOUS AVEZ BESOIN DE :**

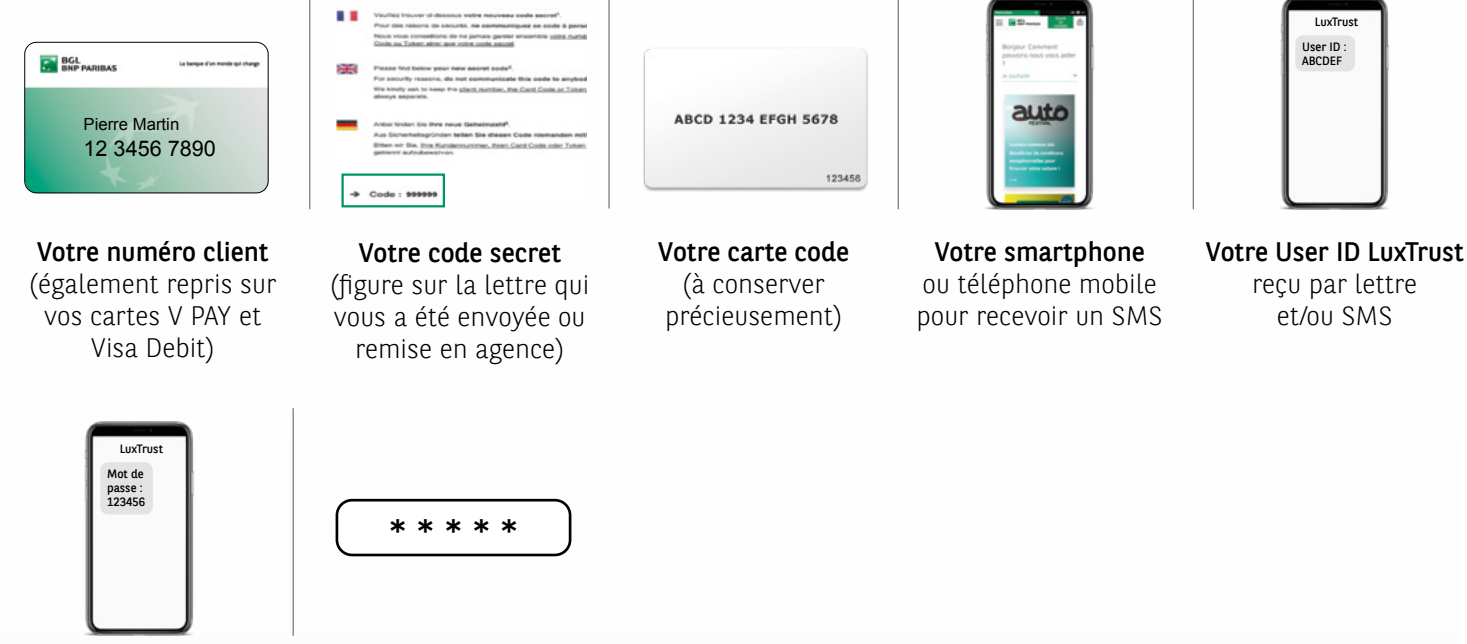

Votre mot de passe initial LuxTrust reçu par lettre et/ou SMS Le code d'activation que vous allez définir point 8

## VOTRE PREMIÈRE CONNEXION DOIT SE FAIRE OBLIGATOIREMENT SUR LE SITE DU WEB BANKING WWW.BGL.LU/WEBBANKING SUR UN DES APPAREILS SUIVANTS:

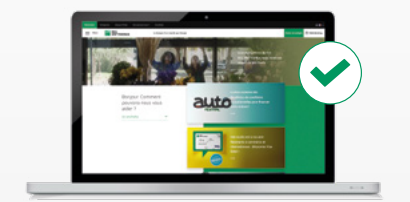

PC

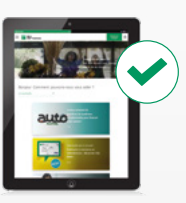

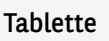

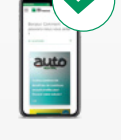

Smartphone

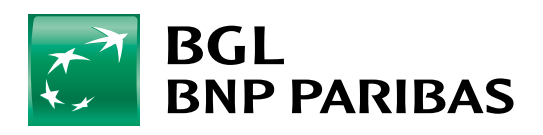

La banque d'un monde qui change Le dispositif LuxTrust Scan doit être suffisamment chargé pour pouvoir être activé. Nous vous invitons à le mettre en charge avec le câble USB avant de procéder à son activation. Lorsque 3 barres de chargement s'affichent, vous pouvez commencer l'activation (prévoir environ 30 minutes de charge).

Pendant la phase d'activation, **assurez-vous de maintenir l'écran du Luxtrust Scan actif** pendant toute la durée de la procédure. Nous vous invitons à régulièrement passer votre doigt sur l'écran pour le maintenir en tension. Si l'écran s'éteint en cours d'activation, il faudra recommencer toute la procédure.

| Connectez-vous sur <b>bgl.lu</b><br>et cliquez sur le bouton <b>Web</b><br><b>Banking</b> en haut à droite | Bigstass         Bigstass         Qui sonntres-coux ?         Actual265           State         State         Ouvrinr un campte         Ouvrinr un campte |
|----------------------------------------------------------------------------------------------------|----------------------------------------------------------------------------------------------------|
| Saisissez votre <b>numéro client</b><br>puis votre <b>code secret</b>                                      | Accédez à vos comptes                                                                                                    |
| Saisissez votre <b>nouveau</b><br><b>code secret</b> à 6 chiffres                                          | Veuillez choisir votre code secret   Nouveau code secret   Confirmation   Valider                                                                                                    |
| Munissez-vous de votre <b>carte code</b>                                                                   | AICO 1234 EFGH 5678<br>June June June June June June June June                                                                                                    |

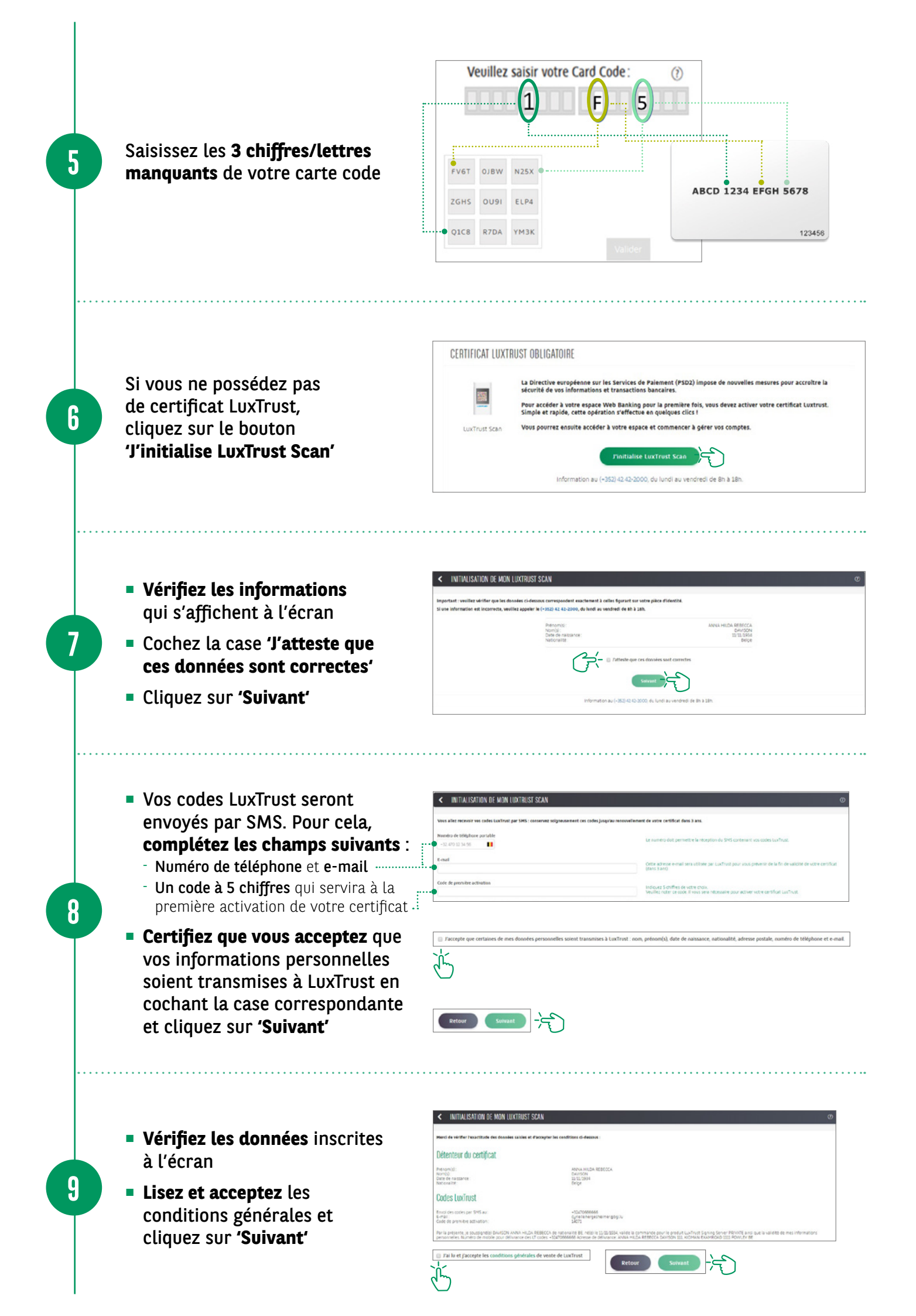

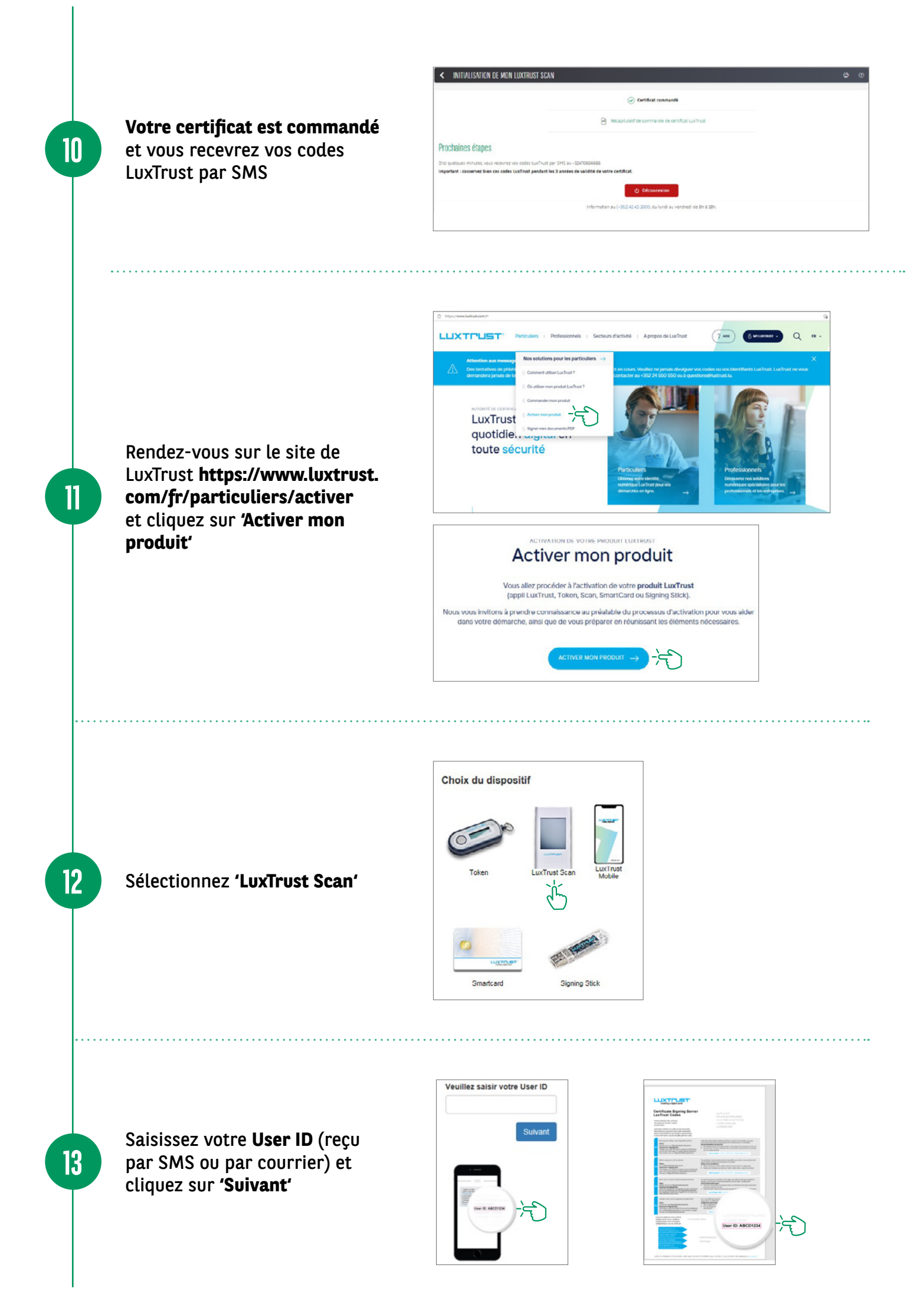

- Scannez le premier QR code à l'aide de votre LuxTrust Scan et entrez le code à 8 chiffres généré par le Scan.
- Saisissez ensuite votre code d'activation à 5 chiffres, précédemment défini sur votre web banking (étape 8) et cliquez sur 'Suivant'.

14

15

16

17

|                                                                                                    | Passwart                                                                                                    | challenge questions                                                             | Validation Recapituator |
|----------------------------------------------------------------------------------------------------|----------------------------------------------------------------------------------------------------|---------------------------------------------------------------------------------|-------------------------|
| Scannez deux foli: (7/8)                                                                                                    |                                                                                                    |                                                                                 |                         |
| Courses in CR code (Insculpa<br>Records CR code (Insculpa<br>Records CR c | e enviltantinen) a l'antie de varier et opa                                                                                                    | olef Las Tout Scan                                                              |                         |
| Sansser is cote (B-chfmes) Code du disposibil pour reus Encurts crause our - Terrine                                                                                                    | afficht sar vote dispositif san Post<br>admitter<br>                                                                                                   | Son                                                                             |                         |
| Continues is code-d'activation     Cade d'activation     Cade d'activation     Reduct availed et consocial de p     Visus investes et consocial de p     Visus investes et code contract     Cade d'activation mobile 1/6-2     Suffection                                                                                                    | epartitie protostammente lans das votos<br>entrates las 5 dismitos salentitarios figu<br>ante da commandante ga L a Mal emanyal<br>BL<br>20 14 500 500 | a communda.<br>Nant sur votre charte photomet.<br>A fadence encad gue vous aver |                         |

- Sur votre LuxTrust Scan, confirmez par 'Oui' que le code a bien été accepté.
- Cliquez ensuite sur 'Oui' à l'écran pour passer à l'étape suivante sinon cliquez sur 'Non'.

|                                                                                                    |                                                                                                    | informations contribution            |
|----------------------------------------------------------------------------------------------------|----------------------------------------------------------------------------------------------------|--------------------------------------|
|                                                                                                    | Confirmation                                                                                                    | Remine de sinte consciencies cincaso |
| Scenersburger Passent                                                                                                    |                                                                                                    | iincapitalara'                       |
| Scawers deux 140 (7/18                                                                                                    |                                                                                                    |                                      |
| Some: +0F cold trouve nutcolor 4/3 of de<br>to the second second | in out was<br>provided in the second second sec |                                      |
|                                                                                                    | 1. Services disponsificanting, Scan, confirmed participate said actipate on clouant, sur                                                                                                    |                                      |
| Selones le cale (10 ultilles) affiche sur votre disposit                                                                                                    | 2. Alfebran, cliquez ensuite sur "Our" pour parser a l'étage suisante sinon cliquez sur "Non".                                                                                                    |                                      |
| Cade da dispestit pour vaus sdestifter                                                                                                    |                                                                                                    |                                      |
| NGARESHID                                                                                                    | Non Our                                                                                                    |                                      |
| Ensuite, cliques sur - Terminer - survetire dispositif Ca                                                                                                    | 0.000.000                                                                                                    |                                      |
| <ul> <li>Sensors is cost of activative systelfit proteinment in</li> </ul>                                                                                                    | a dit camanti                                                                                                    |                                      |
| Code Partivation                                                                                                    |                                                                                                    |                                      |
| 1296                                                                                                    |                                                                                                    |                                      |
| Hoose and, dit carsoft of particle is a lemme cano<br>van structure or cars in a lon de carsonarde du a et<br>burver en si a web carsonard.<br>Care d'articatos salter 7(-MD) to SM SM<br>Surver                                                                                                    | en figuret ar neter arte deletet.<br>etwee i fabricar enel ger out wez                                                                                                    |                                      |

- Scannez le deuxième QR code et entrez le code à 8 chiffres généré par votre LuxTrust Scan.
- Saisissez ensuite le numéro de série figurant au dos de votre LuxTrust Scan et cliquez sur 'Suivant'.

| Sciences deux Rots                                                                               | Password                                              | Onlerge cuestions               | Validation                                                                                                    | Flerapitulatri |
|--------------------------------------------------------------------------------------------------|-------------------------------------------------------|---------------------------------|----------------------------------------------------------------------------------------------------|----------------|
| Seamont dinac folis (2/8)                                                                        |                                                       |                                 |                                                                                                    |                |
| <ul> <li>Scannez le OR cade intesa</li> </ul>                                                    | ique multicolorei à l'arde de votre dispo             | ter Lanikust Scan.              |                                                                                                    |                |
| Sersesez is cade in chrite:<br>Fint OIP pour configurer<br>missional<br>Orsuite.chauer.sur+.Term | a) effore servete digentif Levilent (<br>with app<br> | <b>x</b> .                      | Conserve A<br>Strange A<br>Strange A<br>Strange A<br>Strange A<br>Conserve A<br>Conserve A |                |
| Sansues le numéro de série     Numéro de série                                                   | er gan se losser au dos de votre Los Tess             | Scan (en descus du code-barre). | •                                                                                                    |                |
|                                                                                                  |                                                       |                                 | and a                                                                                                    |                |
| Recommencer Son                                                                                  | ant (                                                 |                                 |                                                                                                    |                |

- Sur votre LuxTrust Scan, cliquez sur 'Continuer'.
- Cliquez ensuite sur 'Oui' à l'écran pour passer à l'étape suivante sinon cliquez sur 'Recommencer'.

| er deur fan                                                | Confirmation                                                                                                    |                                                                                     | 677342716 |
|------------------------------------------------------------|----------------------------------------------------------------------------------------------------|-------------------------------------------------------------------------------------|-----------|
| ennes deux faite<br>Scannes le Dilla<br>dispesistif Lui Te | Anne                                                                                                    | -                                                                                   |           |
| Samuer le cod<br>Scan.<br>Finit OTP perso                  | 1. Ser votre dispositif Las Tuxt Scan, confirmez<br>"Continue".<br>2. A Pérsin, cliquez ensuite sur "Dei" pour pass<br>"Reconstrucce". | que l'activation a eté réussie en cliqua<br>er à l'étage suivante sinon cliquez sur | 11 SUF    |
| 7420381<br>Emuste cliques<br>Sean                          | Recommencer                                                                                                    |                                                                                     |           |
| Sanstonz le nor<br>Levi Frost Scan (r<br>Normbro de telri  | ein de série qui sa houve au dos de estre<br>n érosaus du colle Salendi.<br>1                                                          | 0                                                                                   |           |
| 65 2 00755                                                 | N 15                                                                                                    | 200.003                                                                             |           |

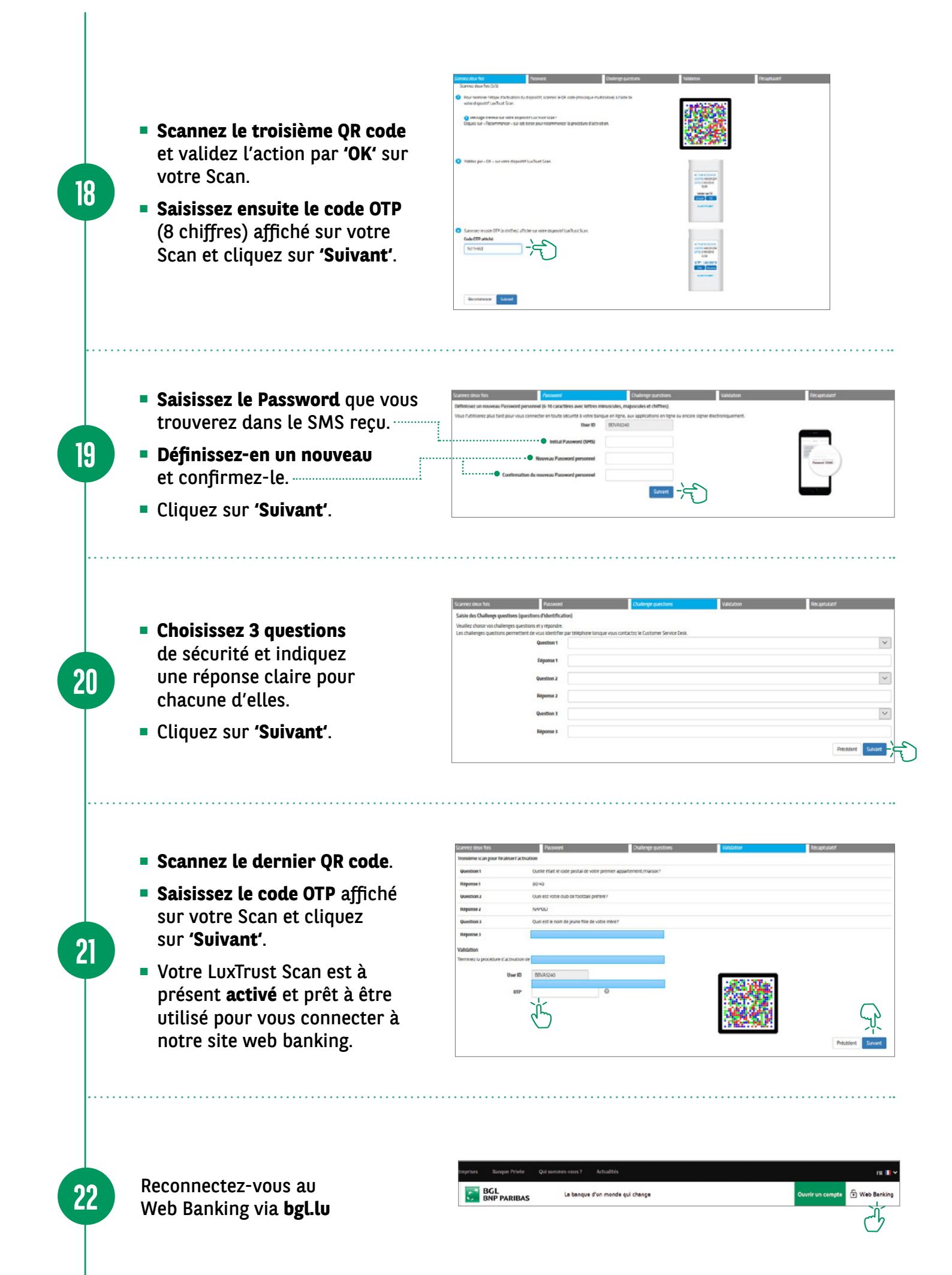

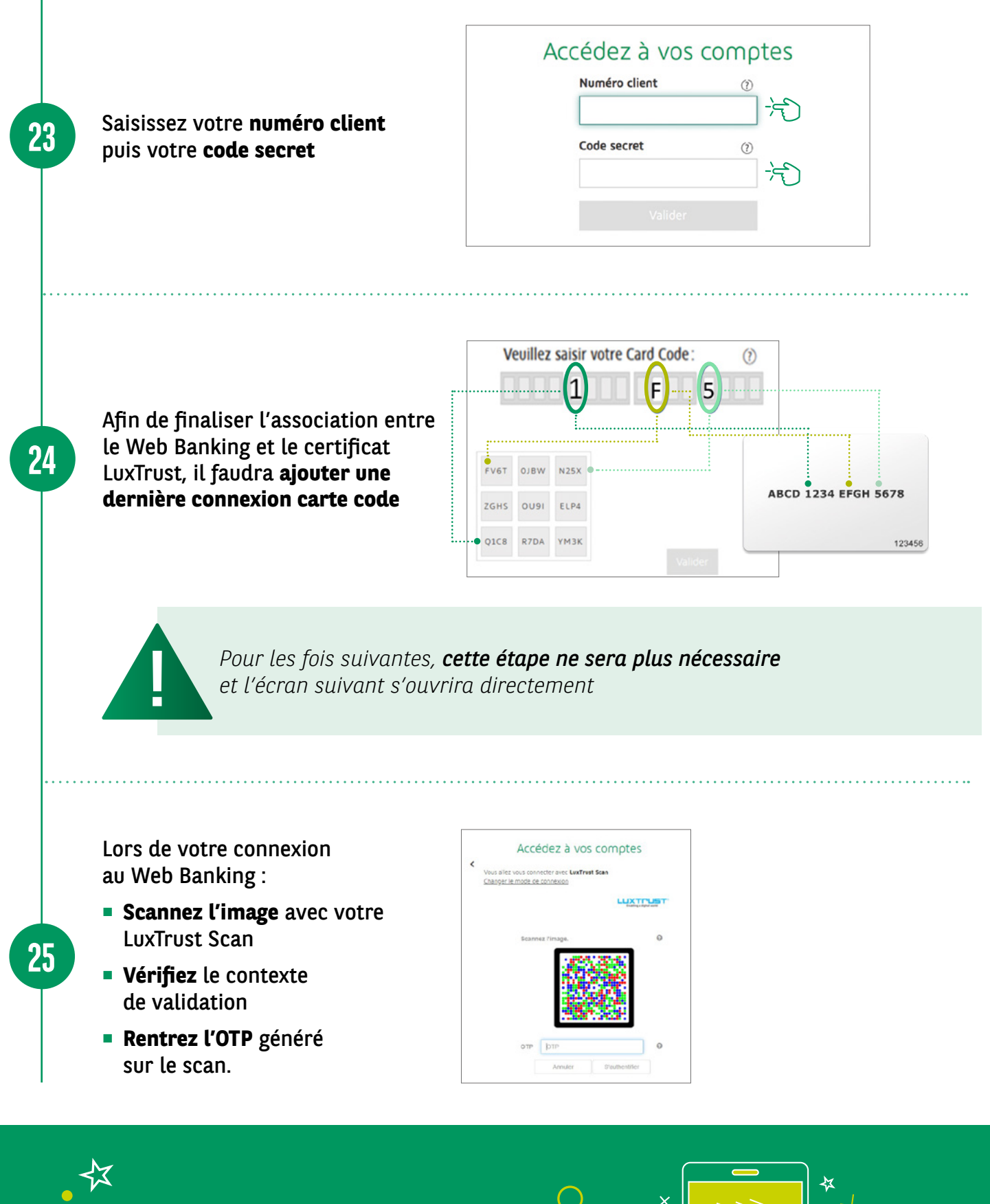

VOUS POUVEZ \* MAINTENANT NAVIGUER SUR VOTRE COMPTE +

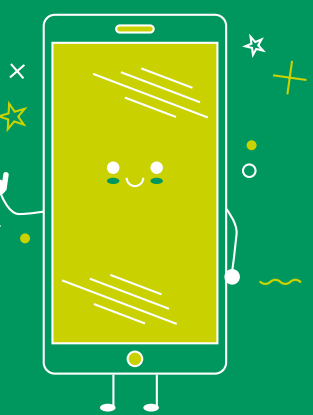

## RETROUVEZ LES HORAIRES DE NOS AGENCES

info@bgl.lu

bgl.lu/fr/agences

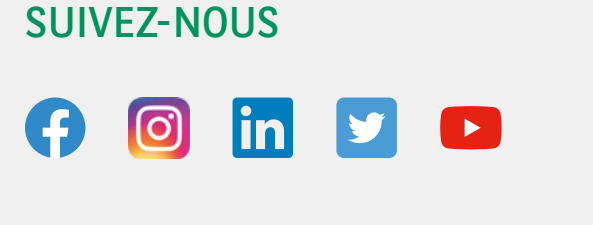

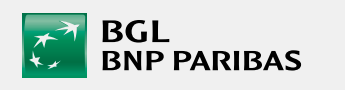

**CONTACTEZ-NOUS** 

(+352) 42 42-2500

**BGL BNP PARIBAS** 50, avenue J.F. Kennedy, L-2951 Luxembourg R.C.S. Luxembourg : B 6481

📘 bgl.lu

Communication Marketing octobre 2021

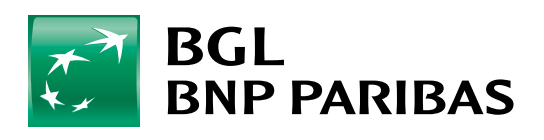

La banque d'un monde qui change